# LSEG AUTHENTICATION TOOL

**USER INSTRUCTIONS** 

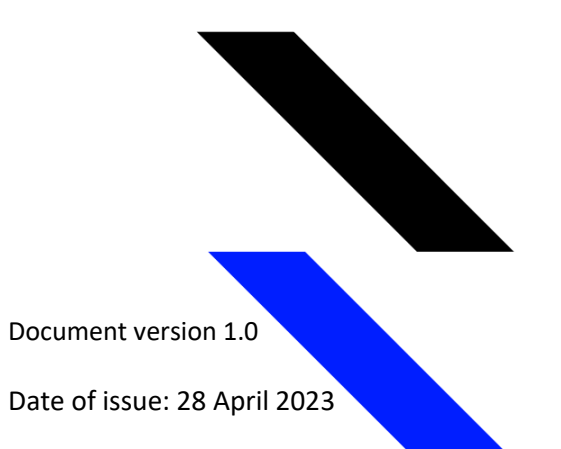

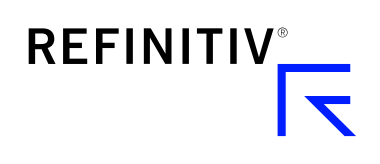

#### **LSEG Authentication Tool**

### Introduction

The set of instructions show you how to use the LSEG Authentication Tool. The purpose is to enable you to login with your credentials (username and password) and test your connectivity to the new CIAM (Customer Identity and Access Management) Platform.

## Instructions – Human/End User Login Capability

To check your login capability please select the correct URL for the usage type:

| URL                                   | Environment | Connection<br>Type | Usage                                                                                                   |
|---------------------------------------|-------------|--------------------|----------------------------------------------------------------------------------------------------|
| https://logintest.ciam.refinitiv.com/ | Production  | Internet           | To be used by clients who<br>wish to test their<br>connection to the CIAM<br>Platform over the internet |
| ТВС                                   | Production  | Private<br>Network | Pending Release                                                                                         |

\*Please note that there are further phased enhancements to this Tool which will extend the functionality and as such, instructions may be revised post release

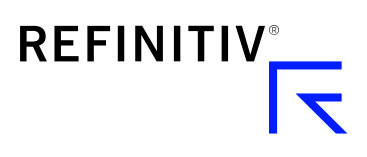

1. Navigate to the application using your selected URL:

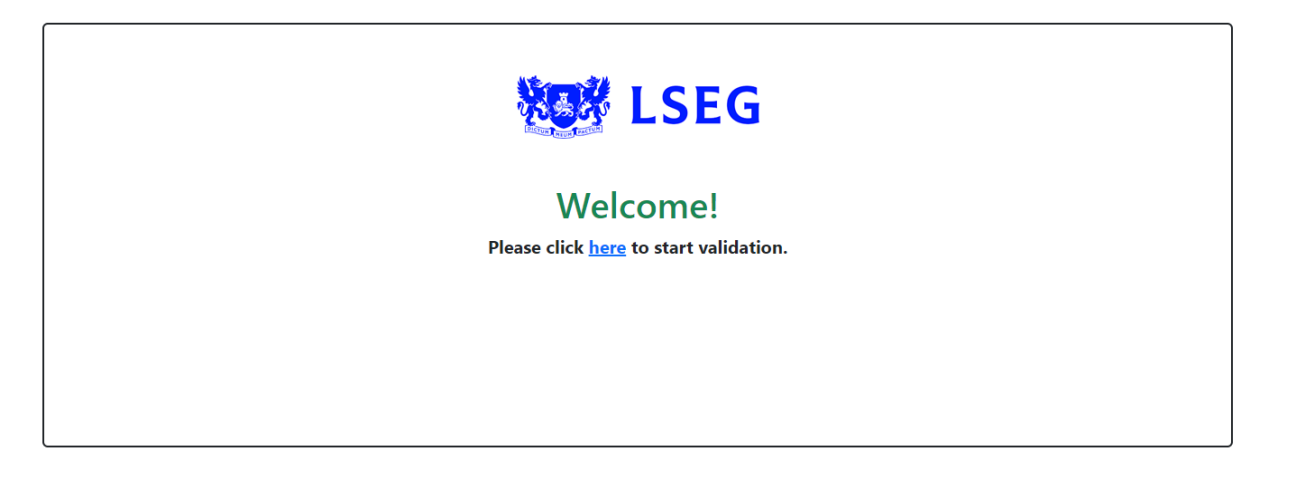

2. You will be asked to enter your username and password to authenticate with the CIAM Platform. If you do not enter your correct credentials the following message will be displayed: "Incorrect User ID or Password. Please try again. Note: passwords are case sensitive. If you are trying to sign in for the first time, please use the Welcome Email sent to you."

| L User ID                    |
|------------------------------|
| Password                     |
| Forgotten your password?     |
| Remember my username Sign In |
|                              |
|                              |
| Contact Us   Privacy         |

Document version 1.0

Date of issue: 28 April 2023

3. If successful, you will be presented with a message stating that you have successfully connected to the CIAM Platform. No further action is required and you can logout.

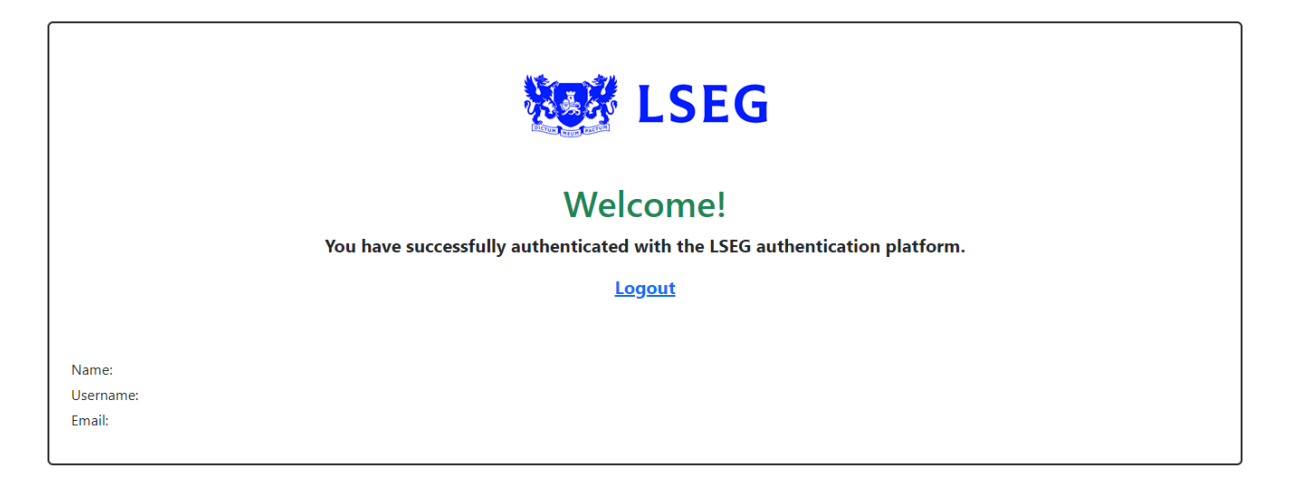

4. If unsuccessful, you will be presented with a message stating that authentication was unsuccessful. At this point we ask you to check you are connected to the internet (if you are <u>not</u> a Private Network user) and that there are no known connection issues in your organisation. If you are still unable to authenticate, you should call the helpdesk associated with your product or application, for further assistance.

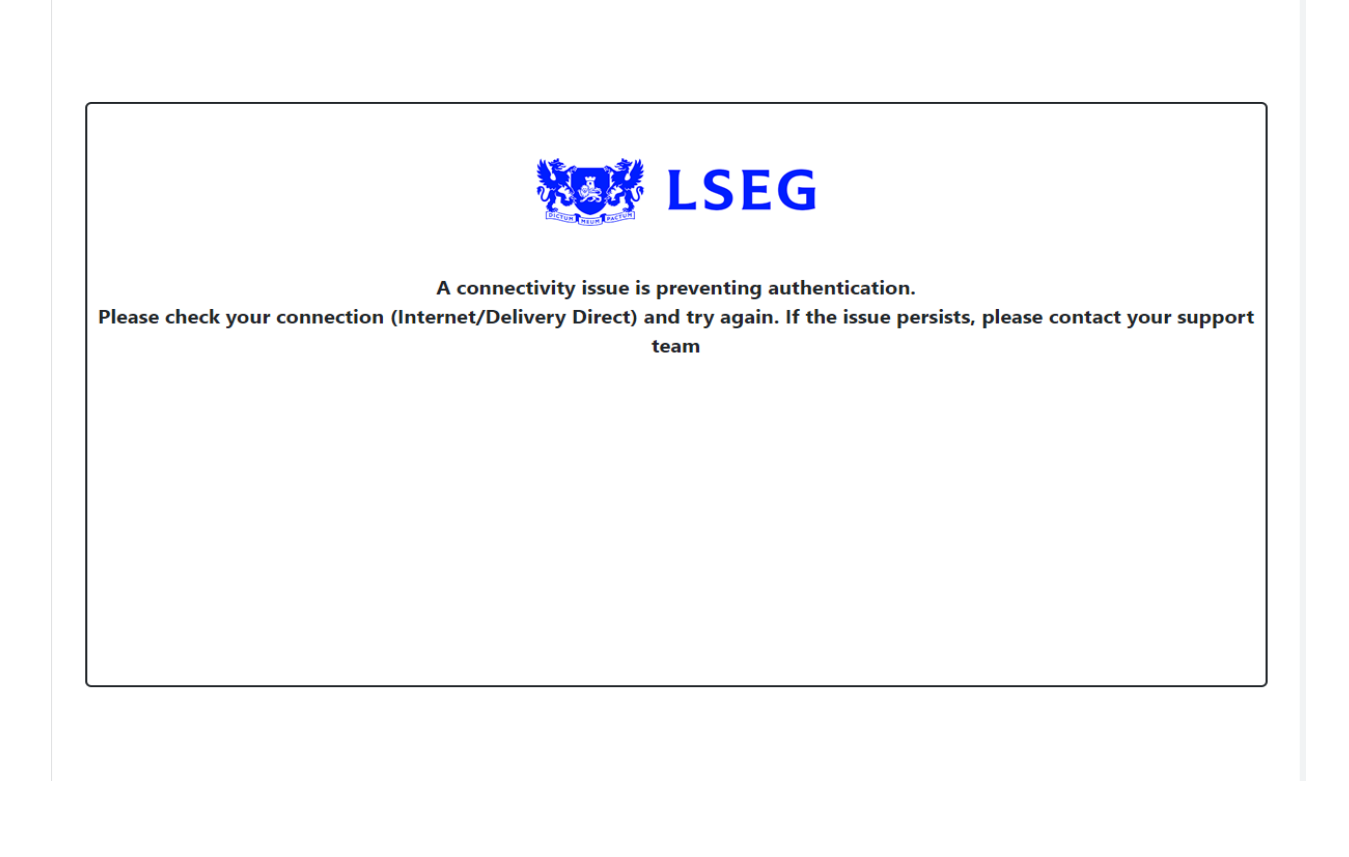

Document version 1.0

Date of issue: 28 April 2023

5. If you are presented with the following screen, you may have refreshed your browser. In which case, please follow the adaptive link to restart the login process by clicking 'here', and do not use the refresh browser button. Under extremely rare circumstances where there is a connectivity issue with the authentication provider, the following message may also be presented. You do not need to take any action.

| LSEG                              |  |
|-----------------------------------|--|
| Something went wrong              |  |
| Please try again by clicking here |  |
|                                   |  |
|                                   |  |
|                                   |  |
|                                   |  |
|                                   |  |
|                                   |  |
|                                   |  |

#### Visit refinitiv.com

Refinitiv, an LSEG (London Stock Exchange Group) business, is one of the world's largest providers of financial markets data and infrastructure. With \$6.25 billion in revenue, over 40,000 customers and 400,000 end users across 190 countries, Refinitiv is powering participants across the global financial marketplace. We provide information, insights, and technology that enable customers to execute critical investing, trading and risk decisions with confidence. By combining a unique open platform with best-in-class data and expertise, we connect people to choice and opportunity – driving performance, innovation and growth for our customers and partners.

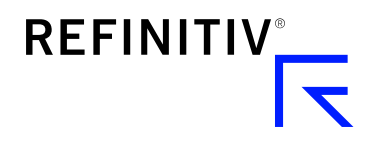